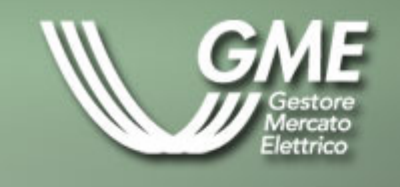

# Files XML e Microsoft Office

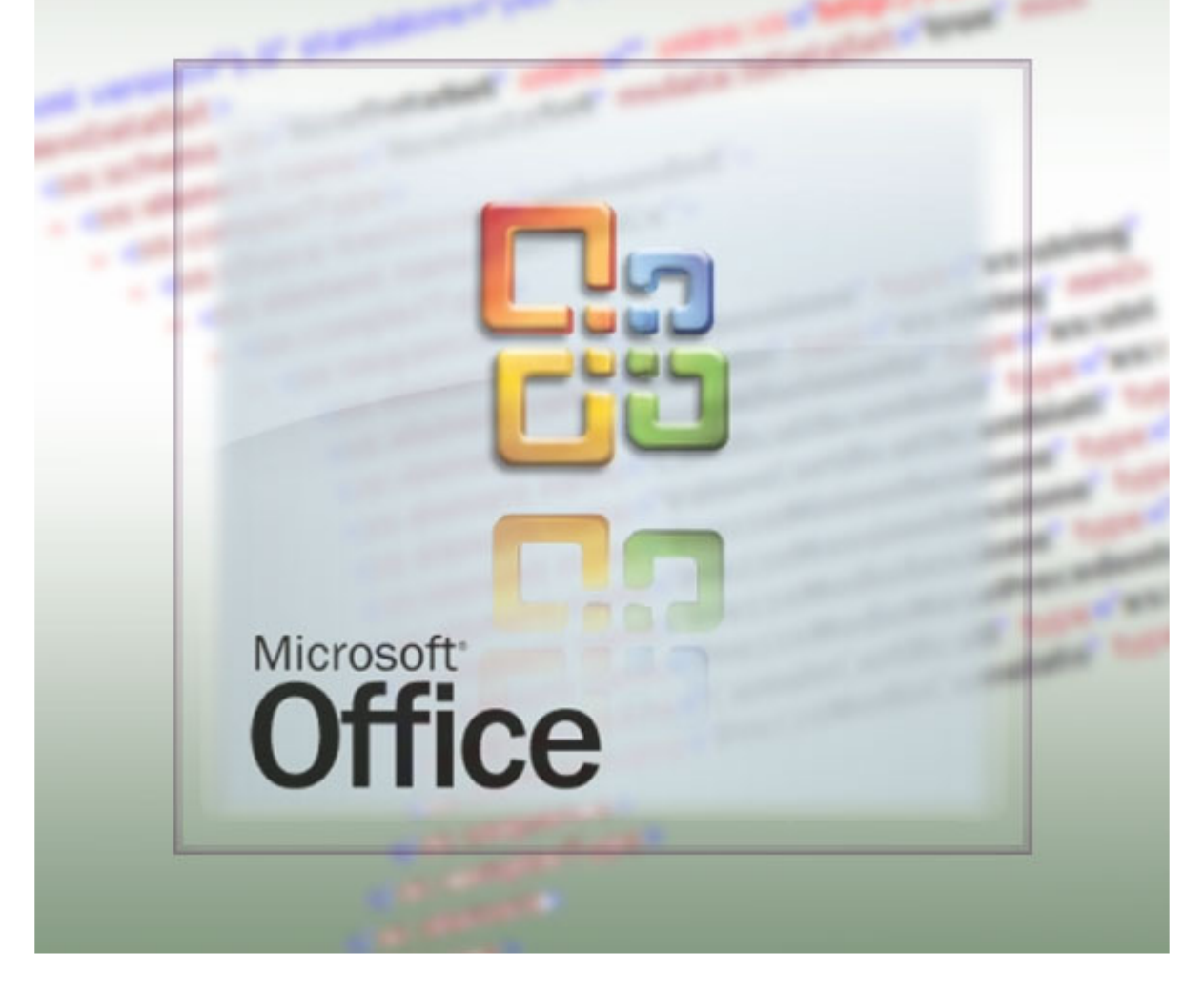

| Revisione | data        |
|-----------|-------------|
| 1.0       | 22 Lug 2009 |

# **INDICE DEL DOCUMENTO**

| 1. Introduzione                          | 3 |
|------------------------------------------|---|
| 2. Importazione in Microsoft Access 2003 | 4 |
| 3. Importazione in Microsoft Excel 2003  | 6 |

#### 1. Introduzione

Questo documento descrive i dettagli tecnici per importare i files XML, pubblicati sul sito istituzionale <u>www.mercatoelettrico.org</u>, in Microsoft Access 2003 e Microsoft Excel 2003; in particolare i files delle Offerte Pubbliche.

## 2. Importazione in Microsoft Access 2003

Prendiamo per esempio il file "20090701OfferteFreePubbliche.xml" della Offerte Pubbliche.

Una volta scaricato il file XML, per importarlo in Microsoft Access 2003 seguire i successivi passi:

- aprire l'applicativo Microsoft Access 2003
- nel menu File scegliere Nuovo Database vuoto
- digitare il nome del nuovo Database Microsoft Access 2003 (es. "OffertePubbliche20090701") da creare
- nel menu a tendina File selezionare Carica dati esterni e importa
- selezionare il file XML in oggetto e importarlo
- nel menu:

| Importa XML                                               |                                  |
|-----------------------------------------------------------|----------------------------------|
| <ul> <li>☐ Tabelle</li> <li>④ OfferteOperatori</li> </ul> | OK<br>Annulla<br>2<br>Opzioni >> |

dare l'OK.

Verrà creata la seguente tabella:

| 🔄 OffertePubbliche 20090701 : Database (formato file di Access 2000) 🖃 🗖 🔀                                                 |                                                                                              |  |  |  |  |  |  |  |
|----------------------------------------------------------------------------------------------------|----------------------------------------------------------------------------------------------|--|--|--|--|--|--|--|
| 🚔 Apri 🖳 Struttura 🔚 Nuovo   🗙   🔒 📅 🧱 🎆                                                                                   |                                                                                              |  |  |  |  |  |  |  |
| Oggetti                                                                                                    | 🔄 Crea una tabella in visualizzazione Struttura                                              |  |  |  |  |  |  |  |
| 🔲 Tabelle                                                                                                    | Crea una tabella mediante una creazione guidata                                              |  |  |  |  |  |  |  |
| <ul> <li>Query</li> <li>Maschere</li> <li>Report</li> <li>Pagine</li> <li>Macro</li> <li>Moduli</li> <li>Gruppi</li> </ul> | <ul> <li>Crea una tabella mediante l'immissione di dati</li> <li>OfferteOperatori</li> </ul> |  |  |  |  |  |  |  |
| 😹 Preferiti                                                                                                    |                                                                                              |  |  |  |  |  |  |  |

Selezionando la tabella appena creata "OfferteOperatori" abbiamo:

| 🔎 Mi    | crosoft Acce         | ess - [OfferteO | peratori : Tab | ella]         |                                           |        |                        |                        |              |                 |                |                       | _ 2 🛛   |
|---------|----------------------|-----------------|----------------|---------------|-------------------------------------------|--------|------------------------|------------------------|--------------|-----------------|----------------|-----------------------|---------|
| : 🗖 E   | ile <u>M</u> odifica | Visualizza Ins  | erisci Formato | Record Strume | anti Fi <u>n</u> estra <u>?</u> Adobe PDF |        |                        |                        |              |                 |                | Digitare una domanda. | 8×      |
| 1       |                      |                 |                |               |                                           |        |                        |                        |              |                 |                |                       |         |
| - 12    |                      | 1 D 🖤 I X       | Ga (8.1.4) (6  |               | 7 Ya 🝸 👫 🔛 🛪 🗔 🕫 • 🕡                      |        |                        |                        |              |                 |                |                       |         |
| - PU    | REOSE CD             | TYPE CD         | STATUS OF      |               | D UNIT REFERE MARKET PARIN                |        | OFFER DITRANSACTION    | BALANCED REQUANTITY NO | AWARDED OILE | NERGY PRICMERIT |                |                       |         |
|         | 1                    | REG             | ACC            | MGP           | UC DE0012 CI 120GA5C6E1                   | 1      | 20090701 9181052130721 | 0.614                  | 0.614        | 0               | 254 N          | 0                     | 0 PSR ( |
| BIC     | )                    | REG             | ACC            | MGP           | UC DE0012 CI 120HA5C6E2                   | 2      | 20090701 9181052130778 | 0.589                  | 0.589        | 0               | 255 N          | Ō                     | 0.PSR ( |
| BIC     | )                    | REG             | ACC            | MGP           | UC DP0012 CI 12QIA5C6E3                   | 3      | 20090701 9181052130830 | 0.515                  | 0.515        | 0               | 259 N          | 0                     | 0 PSR ( |
| BIC     | )                    | REG             | ACC            | MGP           | UC DP0012 CI 12QJA5C6E4                   | 4      | 20090701 9181052130900 | 0.503                  | 0.503        | 0               | 258 N          | 0                     | 0 PSR ( |
| BIC     | )                    | REG             | ACC            | MGP           | UC DP0012 CI 12QKA5C6E5                   | 5      | 20090701 9181052130990 | 0.509                  | 0.509        | 0               | 258 N          | 0                     | 0 PSR ( |
| BIC     |                      | REG             | ACC            | MGP           | UC DP0012 CI 12QLA5C6E6                   | 6      | 20090701 9181052131054 | 0,431                  | 0,431        | 0               | 260 N          | 0                     | 0 PSR ( |
| BIC     | )                    | REG             | ACC            | MGP           | UC_DP0D12_CI 12QMA5C6E7                   | 7      | 20090701 9181052131107 | 0,304                  | 0,304        | 0               | 263 N          | 0                     | 0 PSR_( |
| BIC     |                      | REG             | ACC            | MGP           | UC_DP0D12_CI 12QNA5C6E8                   | 8      | 20090701 9181052131153 | 0,556                  | 0,556        | 0               | 258 N          | 0                     | 0 PSR_( |
| BIC     | )                    | REG             | ACC            | MGP           | UC_DP0012_CI 12QOA5C6E9                   | 9      | 20090701 9181052131203 | 0,612                  | 0,612        | 0               | 256 N          | 0                     | 0 PSR_( |
| BIC     | )                    | REG             | ACC            | MGP           | UC_DP0012_CI 12QPA5C6EA                   | 10     | 20090701 9181052131252 | 0,694                  | 0,694        | 0               | 258 N          | 0                     | 0 PSR_( |
| BID     | )                    | REG             | ACC            | MGP           | UC_DP0012_C(12QQA5C6EB                    | 11     | 20090701 9181052131300 | 0,722                  | 0,722        | 0               | 258 N          | 0                     | 0 PSR_( |
| BIC     | )                    | REG             | ACC            | MGP           | UC_DP0D12_CI 12QRA5C6EC                   | 12     | 20090701 9181052131349 | 0,692                  | 0,692        | 0               | 258 N          | 0                     | 0 PSR_( |
| BIC     |                      | REG             | ACC            | MGP           | UC_DP0D12_CI 12QSA5C6ED                   | 13     | 20090701 9181052131397 | 0,725                  | 0,725        | 0               | 254 N          | 0                     | 0 PSR_( |
| BID     | )                    | REG             | ACC            | MGP           | UC_DP0D12_CI 12QTA5C6EE                   | 14     | 20090701 9181052131448 | 0,71                   | 0,71         | 0               | 256 N          | 0                     | 0 PSR_C |
| BIC     |                      | REG             | ACC            | MGP           | UC_DP0012_CI 12QUA5C6EF                   | 15     | 20090701 9181052131495 | 0,679                  | 0,679        | 0               | 257 N          | 0                     | 0 PSR_( |
| BIC     | )                    | REG             | ACC            | MGP           | UC_DP0012_CI 12QVA5C6F0                   | 16     | 20090701 9181052131544 | 0,701                  | 0,701        | 0               | 256 N          | 0                     | 0 PSR_C |
| BIC     | )                    | REG             | ACC            | MGP           | UC_DP0012_CI 12QWA5C6F1                   | 17     | 20090701 9181052131593 | 0,701                  | 0,701        | 0               | 256 N          | 0                     | 0 PSR_C |
| BIC     | )                    | REG             | ACC            | MGP           | UC_DP0012_CI 12QXA5C6F2                   | 18     | 20090701 9181052131642 | 0,581                  | 0,581        | 0               | 253 N          | 0                     | 0 PSR_( |
| BIC     | )                    | REG             | ACC            | MGP           | UC_DP0D12_CI 12QYA5C6F3                   | 19     | 20090701 9181052131692 | 0,523                  | 0,523        | 0               | 253 N          | 0                     | 0 PSR_( |
| BID     | )                    | REG             | ACC            | MGP           | UC_DP0012_CI 12QZA5C6F4                   | 20     | 20090701 9181052131741 | 0,528                  | 0,528        | 0               | 252 N          | 0                     | 0 PSR_C |
| BIC     | )                    | REG             | ACC            | MGP           | UC_DP0012_CI 12R0A5C6F5                   | 21     | 20090701 9181052131789 | 0,479                  | 0,479        | 0               | 258 N          | 0                     | 0 PSR_C |
| BIL     | )                    | REG             | ACC            | MGP           | UC_DP0012_CI 12R1A5C6F6                   | 22     | 20090701 9181052131836 | 0,603                  | 0,603        | 0               | 257 N          | 0                     | 0 PSR_C |
| BIL     |                      | REG             | ALL            | MGP           | UC_DPU012_CI12R2A5C6F7                    | 23     | 20090701 9181052131881 | 0,706                  | 0,706        | 0               | 258 N          | 0                     | U PSR_C |
| BIL     | ,                    | REG             | AUC            | MGP           | UC_DP0012_CI12R3A5C6F8                    | 24     | 20090701 9181052131932 | U,066                  | 0,666        | U               | 254 N          | U                     | U PSR_L |
|         | ,                    | REG             | ACC            | MGP           | UC_DP0012_C1120GA8C6F9                    |        | 20090701 9181052130721 | 0,100                  | 0,100        | 0               | 200 IN         | 0                     | 0 PSR_C |
|         | )<br>)               | REG             | ACC            | MGP           | UC_DP0012_CL12QHASCOPA                    | 2      | 20090701 9161052130776 | 0,112                  | 0.112        | 0               | 200 N          | 0                     | 0 PSR_L |
|         | ,<br>,               | REG<br>DEC      | ACC            | MCD           | UC_DF0012_C112QIASC6FB                    | 3      | 20090701 9181052130630 | 0,115                  | 0,113        | 0               | 200 N          | 0                     | 0 PSR_C |
|         | ,                    | REG             | ACC            | MCP           | UC_DP0012_C: 12G0A5C6FC                   | 4<br>E | 20090701 9101052130900 | 0,120                  | 0,120        | 0               | 200 N          | 0                     | 0 PSR_C |
|         | ,                    | REG<br>REC      | ACC            | MCD           | UC_DP0012_C: 12QKAGC0FD                   | 5      | 20090701 9101052130990 | 0,131                  | 0,131        | 0               | 200 N          | 0                     | 0 PSR_C |
|         | ,                    | DEC             | ACC            | MGP           | UC_DP0012_C1120EASCOLE                    | 7      | 20090701 9101052131054 | 0,14                   | 0,14         | 0               | 201 N<br>264 N | 0                     | 0 PSP ( |
|         | ,<br>,               | DEC             | ACC            | MCP           | UC_DR0012_C112QNMASC011                   | 6      | 20000701 9191052131167 | 0,122                  | 0,122        | 0               | 204 N          | 0                     | 0 PSP ( |
| BIC     | í l                  | REG             | ACC            | MGP           | UC_DP0012_C11200A5C701                    | 9      | 20090701 9181052131205 | 0,103                  | 0,103        | 0               | 255 N          | 0                     | 0 PSR ( |
| BIC     | ý<br>)               | REG             | ACC            | MGP           | UC DP0012 C: 1202A5C702                   | 10     | 20090701 9181052131252 | 0,251                  | 0,285        | 0               | 259 N          | 0                     | 0 PSR ( |
| BIC     | )                    | REG             | ACC            | MGP           | UC_DP0012_C11200A5C703                    | 11     | 20090701 9181052131300 | 0,200                  | 0,200        | 0               | 259 N          | 0                     | 0 PSR ( |
| BIC     | )                    | REG             | ACC            | MGP           | UC_DP0012_C: 120RA5C704                   | 12     | 20090701 9181052131349 | 0,363                  | 0,368        | 0               | 259 N          | 0                     | 0 PSR ( |
| BIC     | )                    | REG             | ACC            | MGP           | UC_DE0012_C: 120SA5C705                   | 13     | 20090701 9181052131397 | 0.326                  | 0.326        | 0               | 255 N          | 0                     | 0.PSR ( |
| BIC     | )                    | REG             | ACC            | MGP           | UC DP0012 C: 12QTA5C706                   | 14     | 20090701 9181052131446 | 0.257                  | 0.257        | 0               | 257 N          | 0                     | 0 PSR ( |
| BIC     | )                    | REG             | ACC            | MGP           | UC DP0012 C: 12QUA5C707                   | 15     | 20090701 9181052131495 | 0.266                  | 0.266        | 0               | 258 N          | 0                     | 0 PSR ( |
| BIC     | )                    | REG             | ACC            | MGP           | UC DP0012 C: 12QVA5C708                   | 16     | 20090701 9181052131544 | 0.255                  | 0.255        | 0               | 257 N          | 0                     | 0 PSR ( |
| BIC     | )                    | REG             | ACC            | MGP           | UC DP0012 C: 12QWA5C709                   | 17     | 20090701 9181052131593 | 0.228                  | 0.228        | 0               | 257 N          | 0                     | 0 PSR ( |
| BIC     | )                    | REG             | ACC            | MGP           | UC_DP0012_C: 120XA5C70A                   | 18     | 20090701 9181052131642 | 0,206                  | 0,206        | 0               | 254 N          | 0                     | 0 PSR ( |
| BIC     | )                    | REG             | ACC            | MGP           | UC DP0012 C: 12QYA5C70B                   | 19     | 20090701 9181052131692 | 0,168                  | 0,168        | 0               | 254 N          | 0                     | 0 PSR ( |
| BIC     | )                    | REG             | ACC            | MGP           | UC_DP0012_C: 12QZA5C70C                   | 20     | 20090701 9181052131742 | 0,167                  | 0,167        | 0               | 253 N          | 0                     | 0 PSR_( |
| BIC     | )                    | REG             | ACC            | MGP           | UC_DP0012_C: 12R0A5C70D                   | 21     | 20090701 9181052131789 | 0,146                  | 0,146        | 0               | 259 N          | 0                     | 0 PSR_C |
| BIC     | )                    | REG             | ACC            | MGP           | UC_DP0012_C: 12R1A5C70E                   | 22     | 20090701 9181052131835 | 0,143                  | 0,143        | 0               | 258 N          | 0                     | 0 PSR_( |
| BIC     | )                    | REG             | ACC            | MGP           | UC_DP0012_C: 12R2A5C70F                   | 23     | 20090701 9181052131881 | 0,15                   | 0,15         | 0               | 259 N          | 0                     | 0 PSR_( |
| BIC     | )                    | REG             | ACC            | MGP           | UC_DP0012_C: 12R3A5C710                   | 24     | 20090701 9181052131932 | 0,141                  | 0,141        | 0               | 255 N          | 0                     | 0 PSR_( |
| BIC     | )                    | REG             | ACC            | MGP           | UC_DP0012_N                               | 1      | 20090701 9180052116958 | 10                     | 10           | 0               | 38 N           | 0                     | 0 PSR_N |
| Record  |                      |                 | H * di 72020   | 1100          |                                           | 4      |                        |                        | 11.101       |                 | orola:         |                       |         |
| Visuali | zzazione Englio d    | dati .          |                |               |                                           |        |                        |                        |              |                 |                |                       | NUM     |

## **3. Importazione in Microsoft Excel 2003**

Per importare in Excel il file XML delle Offerte Pubbliche, essendo molto ingombrante, conviene esportare il file Access. Prendiamo per esempio il file "200907010fferteFreePubbliche.xml" e il relativo file MDB (Access) creato nel precedente esempio: "OffertePubbliche20090701.mdb".

Per salvare i dati in formato Excel seguire i seguenti passi:

- aprire l'applicativo Microsoft Access 2003
- nel menu a tendina File selezionare Apri
- selezionare il file mdb creato precedentemente e aprirlo
- selezionare la tabella "OfferteOperatori"
- dal menu File selezionare Esporta...
- digitare il nome del nuovo file Microsoft Excel, selezionando il formato \*.xls ( esempio: "OfferteOperatori20090701.xls" )
- Selezionare Esporta

I dati saranno esportati in un foglio excel.

**NB:** Nel caso le righe ("offerte" di quel determinato giorno) del DB Access siano superiori a 65536, per un limite di Microsoft Office Excel 2003 le righe eccedenti saranno perse, come segnalato nella tabella del DB: "OfferteOperatori\_ErroriEsportazione".

Il problema non si presenta con Microsoft Office Excel 2007.